Instructions for xxx-xxx

Online Registration Form for FSA-Hosted Events and Conferences

| Fld Name/ Item No.     | Instruction                                                                   |
|------------------------|-------------------------------------------------------------------------------|
| 1                      | Required entry. Select name prefix of registrant from dropdown box.           |
| Prefix                 | Choices include "Mr., Mrs., Miss, Dr., The Honorable, Rev."                   |
| 2                      | Required entry. Enter first name of registrant.                               |
| First Name             |                                                                               |
| 3                      | Enter middle name or middle initial of registrant.                            |
| Middle name or Initial |                                                                               |
| 4                      | Required entry. Enter last name of registrant.                                |
| Last name              |                                                                               |
| 5                      | Required entry. Enter email address.                                          |
| Email Address          |                                                                               |
| 6                      | Enter title of registrant                                                     |
| Title                  |                                                                               |
| 7                      | Enter Company/Organization.                                                   |
| Company/Organization   |                                                                               |
| 8                      | Required entry. Select affiliation. Choices include "College/University,      |
| Affiliation            | Cooperative Extension, Federal Government Agency, State Government            |
|                        | Agency, Non-Profit Organization, Business, Farming, Other".                   |
| 9                      | Required entry. Select the County of residence from the dropdown box          |
| Country                |                                                                               |
| 10                     | Required entry. Enter the Street address line 1.                              |
| Street Address Line    |                                                                               |
| One                    |                                                                               |
| 11                     | As needed, enter the second line of the street address.                       |
| Street Address Line    |                                                                               |
| Тwo                    |                                                                               |
| 12                     | Required entry. Enter the City.                                               |
| City                   |                                                                               |
| 13                     | Required entry. Select the State or Province from the dropdown box.           |
| State/Province         |                                                                               |
| 14                     | Required entry. Enter the ZIP or postal code.                                 |
| ZIP/Postal Code        |                                                                               |
| 15                     | Required entry. Select the address type from the dropdown box. Choices        |
| Address Type           | include "Work Address or Home Address"                                        |
| 16                     | Required entry. Enter the 10-diget phone number including area code.          |
| Phone                  |                                                                               |
| 17                     | Enter the first name, last name, and email address of individuals whom you    |
| Invite People          | would like to invite to the event. You may enter up to two individuals. In    |
|                        | the comment box, add a short message to be included in the invitation.        |
| 18                     | Read the waivers of claim and release of liability. Check the box to agree to |
| Waivers of Claim and   | the terms.                                                                    |
| Release of Liability   |                                                                               |

| 19                      | Check any special service aids you may need to participate in the event.      |
|-------------------------|-------------------------------------------------------------------------------|
| Do you require specific |                                                                               |
| aids or services?       |                                                                               |
| 20                      | Select your gender from the dropdown box. Chose from "Male or female".        |
| Gender                  |                                                                               |
| 21                      | Provide your veteran status by selecting the response from the dropdown.      |
| Veteran Status          | Choices include "No or Yes".                                                  |
| 22                      | Select your Ethnicity. For this questionnaire, Hispanic or Latino origins are |
| Ethnicity               | not races. You may select either "Hispanic or Latino" or "Not Hispanic or     |
|                         | Latino"                                                                       |
| 23                      | Mark all races which apply to registrant. Choices include "American Indian    |
| Race                    | or Alaskan Native, Asian, Black or African American, Native Hawaiian or       |
|                         | Pacific Islander, White/Caucasian, Other". If "Other" is selected, please     |
|                         | specify.                                                                      |
| 24                      | Mark the method in which you heard about the event. Choices include           |
| How did you hear        | "Word of Mouth, Email, Social Media, Publication, At Another Event, Other".   |
| about the event?        | If "Other" is selected, please specify.                                       |
| 25                      | Choose the registration option by selecting the desired event. Summaries of   |
| Choose Registration     | the event are included on the registration screen.                            |
| Option                  |                                                                               |
| 26                      | Select the desired payment type. Complete required payment information        |
| Submit Payment          | as applicable.                                                                |
| Submit                  | Click the "Submit" button to complete the registration process.               |